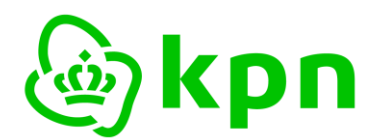

**Auteur** KPN

Versie 7.0

Handleiding

# **KPN PKloverheid**

Aanvraag van een Groepscertificaat

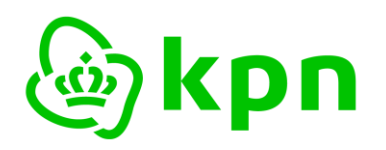

Versie 7.0

# Inhoudsopgave

| 1 | Inleid | ing                                                                 | 3  |
|---|--------|---------------------------------------------------------------------|----|
|   | 1.1    | Toelichting Groepscertificaat                                       | 3  |
|   | 1.2    | Terminologie                                                        | 3  |
|   | 1.3    | Referenties                                                         | 5  |
| 2 | Aanvi  | raag Groepscertificaten                                             | 6  |
|   | 2.1    | Toelichting proces aanvraag Groepscertificaten                      | 6  |
|   | 2.1.1  | Eenmalige abonneeregistratie                                        | 6  |
|   | 2.1.2  | Aanvragen Groepscertificaten                                        | 6  |
|   | 2.1.3  | Eenmalige identificatie Certificaatbeheerder                        | 6  |
|   | 2.2    | Startscherm: checklist randvoorwaarden en validatie e-mail          | 6  |
|   | 2.3    | Scherm 1: Gegevens bijbehorende Abonnee en Contactpersoon           | 9  |
|   | 2.4    | Scherm 2: Certificaatbeheerder                                      | 11 |
|   | 2.5    | Scherm 3: Certificaat                                               | 14 |
|   | 2.6    | Scherm 4: Controle                                                  | 16 |
|   | 2.7    | Scherm 5: Voorwaarden                                               | 17 |
| 3 | Afron  | ding                                                                | 19 |
| 4 | Beoo   | rdeling aanvraag door KPN en vervolg                                | 21 |
|   | 4.1    | Indien van toepassing: eenmalige identificatie Certificaatbeheerder | 21 |
|   | 4.2    | Beoordelen aanvraag. Toezending smartcard                           | 21 |
|   | 4.3    | Elektronische ontvangstbevestiging smartcard                        | 21 |
| 5 | BIJLA  | AGEN: e-mail en PDF formulier                                       | 22 |
|   | 5.1    | E-mailbericht afronding                                             | 22 |
|   | 5.2    | PDF Aanvraag Groepscertificaten                                     | 23 |

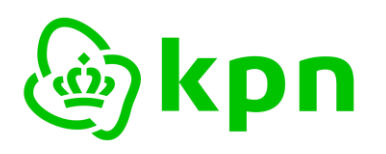

Versie 7.0

# 1 Inleiding

Dit document bevat een toelichting en invulinstructie voor de aanvraag van PKloverheid Groepscertificaten via het webformulier dat beschikbaar is op: <u>https://kpnpkio.managedpki.com/groeps/</u>

Met een pijltje is aangegeven welke concrete acties er nodig zijn om het formulier en de aanvraag af te ronden.

Met dit webformulier vraagt u PKloverheid Groepscertificaten aan namens een reeds geregistreerde Abonnee van de PKI Certificatiedienstverlening van KPN. De Groepscertificaten zullen na goedkeuring van de aanvraag worden uitgegeven aan een reeds geregistreerde of nieuw geïdentificeerde Certificaatbeheerder.

Voordat u Certificaten in het domein Organisatie van de PKI voor de overheid kunt aanvragen, ontvangen en gebruiken, dient u zich eenmalig te registreren als Abonnee van KPN PKIoverheid Certificatiedienstverlening. Dit kan via: <u>https://kpnpkio.managedpki.com/registratie/</u>

## 1.1 Toelichting Groepscertificaat

De PKI voor de overheid kent zogenaamde Services certificaten. Dit zijn niet-persoonsgebonden Certificaten. Dat betekent dat het Certificaat kan worden gebonden aan enerzijds een functie of een groep van mensen of anderzijds aan een apparaat of een systeem. In het eerste geval is sprake van Groepscertificaten. Deze aanvraag betreft een aanvraag voor Groepscertificaten. In het tweede geval is sprake van Servercertificaten. Voor de aanvraag van een Servercertificaat verwijzen wij u naar: https://kpnpkio.managedpki.com/csr/.

In het geval van Groepscertificaten is feitelijk sprake van twee verschillende soorten certificaten:

- een certificaat voor vertrouwelijkheid;
- een certificaat voor authenticiteit.

Deze Certificaten kunnen aan een functie (bijvoorbeeld secretaris) of een groep mensen (bijvoorbeeld een afdeling) worden gekoppeld. Als de Certificaten aan een functie gekoppeld zijn, zijn deze niet direct afhankelijk van de medewerker die de functie vervuld. Als de medewerker wordt opgevolgd door een andere medewerker, kan het Certificaat worden overgedragen aan de opvolger van de vertrekkende medewerker. Als de Certificaten zijn gekoppeld aan een afdeling kunnen de Certificaten worden gebruikt door alle medewerkers van die afdeling (bijvoorbeeld het secretariaat). Zolang de afdeling, onder dezelfde naam, blijft bestaan kan het Certificaat worden gebruikt. Dit alles binnen de geldigheidsduur van het Certificaat.

#### 1.2 Terminologie

Hieronder zijn enkele definities opgenomen die van belang zijn voor een goed begrip van dit document.

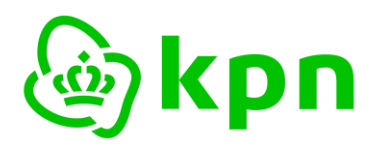

Versie 7.0

**Abonnee**: de natuurlijke persoon of rechtspersoon die een overeenkomst aangaat met KPN om uitgifte van PKIoverheid Certificaten aan door de Abonnee aangewezen Certificaathouders te bewerkstelligen.

**Certificaat**: Een elektronisch bestand met de publieke sleutel van een eindgebruiker, samen met aanvullende identificerende gegevens zoals een naam van een persoon of service. Een certificaat is digitaal ondertekend door de Certification Authority waardoor het certificaat onvervalsbaar is.

**Certificaatbeheerder**: een natuurlijke persoon die bevoegd is om namens de Abonnee en ten behoeve van de Certificaathouder een Servercertificaat of Groepscertificaat te installeren, te beheren en/of in te trekken. De Certificaatbeheerder voert handelingen uit waartoe de Certificaathouder zelf niet in staat is.

**Certificaathouder**: Een entiteit die geïdentificeerd wordt in een certificaat als de houder van de private sleutel behorend bij de publieke sleutel die in het certificaat gegeven wordt. De certificaathouder zal in het geval van persoonsgebonden certificaten een natuurlijke persoon zijn, in het geval van services certificaten zal de certificaathouder een functie of een machine/server zijn.

**Contactpersoon**: persoon die namens de Abonnee is geautoriseerd om namens de Abonnee certificaten aan te vragen en in te trekken, alsmede om andere Contactpersonen en Certificaatbeheerders te autoriseren. De Bevoegd Vertegenwoordiger heeft na registratie automatisch de autorisaties van een Contactpersoon.

**Organisatienaam**: De naam van de rechtspersoonlijke entiteit waarvoor een abonnee de contracterende partij is. De organisatienaam wordt aangetoond middels een uittreksel van het Handelsregister of een ander officieel stuk waaruit de naam blijkt. In het geval van een uittreksel uit het Handelsregister kan bij een vestiging de handelsnaam van de betreffende vestiging worden gebruikt.

**Public key cryptografie**: Het systeem waarbij een mechanisme van publieke sleutels en private sleutels wordt gebruikt. Dit houdt in dat er twee sleutels worden gebruikt. Eén sleutel wordt geheim gehouden (de private sleutel) en de andere sleutel mag publiekelijk worden verspreid (de publieke sleutel). Alles wat met de publieke sleutel vercijferd wordt is alleen met de private sleutel te ontcijferen en andersom. Het is een vorm van asymmetrische encryptie.

**Public Key Infrastructure – PKI**: Een samenstel van architectuur, techniek, organisatie, procedures en regels, gebaseerd op public key cryptografie. Het doel is het hiermee mogelijk maken van betrouwbare elektronische communicatie en betrouwbare elektronische dienstverlening.

**PKI voor de overheid (PKIoverheid of PKIO)**: De gehele PKI infrastructuur die door de Policy Authority PKIoverheid (PA) wordt beheerd. De PA van de PKI voor de overheid ondersteunt de Minister van Binnenlandse Zaken en Koninkrijksrelaties bij het beheer over de PKI voor de overheid. De PKI voor de overheid is een afsprakenstelsel. Dit maakt generiek en grootschalig gebruik mogelijk van de elektronische handtekening, en faciliteert voorts identificatie op afstand en vertrouwelijke communicatie. De PKI voor de overheid voorziet in een betrouwbaar normenkader voor PKI-diensten

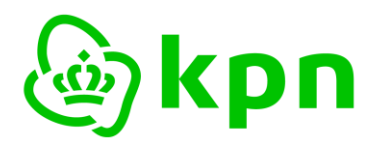

Versie 7.0

met een vastgesteld beveiligingsniveau voor de communicatiebehoefte van de overheid en andere gebruikers.

**Services/server certificaat**: Een certificaat waarmee een functie of apparaat, bijvoorbeeld een server, wordt gekoppeld aan een rechtspersoon of andere organisatie. In het geval van een server wordt het certificaat gebruikt voor het beveiligen van een verbinding tussen een bepaalde client en een server die behoort bij de organisatorische entiteit die als abonnee wordt genoemd in het betreffende certificaat.

**Publieke sleutel**: De sleutel van een asymmetrisch sleutelpaar die publiekelijk kan worden bekendgemaakt. De publieke sleutel wordt gebruikt voor de controle van de identiteit van de eigenaar van het asymmetrisch sleutelpaar, voor de controle van de elektronische handtekening van de eigenaar van het asymmetrisch sleutelpaar en voor het vercijferen van informatie voor een derde. Ook wordt de term "openbare sleutel" (Onder andere in de Europese Richtlijn) gebruikt. In de wet EH wordt echter "publieke sleutel" gebruikt.

**USB-token**: Een USB-token is een token vergelijkbaar met een smartcard, maar heeft een andere vorm. Het is een medium om certificaten op te slaan. Het verschil is dat voor een USB-token geen extra smartcardreader hoeft te worden geïnstalleerd. Daarentegen is het niet mogelijk om eindgebruikerkenmerken op de USB-token op de nemen, zoals een foto of persoonsgegevens.

**Vertrouwende Partij**: de natuurlijke persoon of rechtspersoon die ontvanger is van een Certificaat en die handelt in vertrouwen op dat Certificaat. Door te vertrouwen op een Certificaat gaat de Vertrouwende Partij impliciet akkoord met de KPN Bijzondere Voorwaarden PKI Overheid Certificaten. Voor dit "akkoord gaan" hoeft geen aparte handeling door de Vertrouwende Partij te worden verricht.

#### 1.3 Referenties

Voor meer informatie over de PKI voor de overheid en de Certificatiedienstverlening van KPN verwijzen wij u naar:

- 1. De documenten van de PKI voor de overheid, deze zijn beschikbaar op de site van PKIoverheid; <u>https://www.logius.nl/diensten/pkioverheid/</u>
- De documenten van de Certificatiedienstverlening van KPN, de belangrijkste daarvan zijn de Certification Practice Statement en de KPN Bijzondere Voorwaarden PKI Overheid Certificaten. Deze zijn beschikbaar via <u>https://certificaat.kpn.com/downloads/</u>

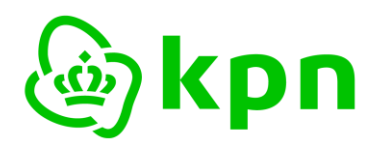

Versie 7.0

# 2 Aanvraag Groepscertificaten

#### 2.1 Toelichting proces aanvraag Groepscertificaten

Het proces voor de aanvraag van een groepscertificaat bestaat uit de volgende stappen:

#### 2.1.1 *Eenmalige abonneeregistratie*

Abonneeregistratie kan middels deze link gestart worden: https://kpnpkio.managedpki.com/registratie/

## 2.1.2 Aanvragen Groepscertificaten

Dit is uitgebreid in dit document beschreven en bestaat uit de volgende stappen:

- Ga naar het aanvraagformulier PKloverheid groepscertificaat https://kpnpkio.managedpki.com/groeps/
- Vul alle vereiste gegevens in. Dit resulteert in een PDF formulier met alle aanvraaggegevens.
- Als de bij de aanvraag opgegeven Certificaatbeheerder nog niet nog niet als Certificaatbeheerder is geregistreerd, dient u een kopie Identiteitsbewijs van de Certificaatbeheerder toe te voegen.
- Onderteken het formulier en dien het in bij KPN. Hiervoor zijn de volgende opties beschikbaar:
  - Aanvraag elektronisch ondertekenen en indienen
  - Aanvraag op papier per post indienen

Verdere toelichting wordt gegeven in hoofdstuk 3.

#### 2.1.3 Eenmalige identificatie Certificaatbeheerder

- Als de bij de aanvraag opgegeven Certificaatbeheerder nog niet als Certificaatbeheerder is geregistreerd, ontvangt de Certificaatbeheerder een verzoek voor identificatie.
- KPN laat deze identificatie uitvoeren door een gecontracteerde partij. Die zal per e-mail contact opnemen met de Certificaatbeheerder om de identificatie plaats te laten vinden op een door de Certificaatbeheerder te kiezen locatie en tijdstip.
- De smartcard met daarop de Certificaten zal met de ontvangstbevestiging worden verstuurd naar het geregistreerde adres van de Certificaatbeheerder. Na terugontvangst van de ontvangstbevestiging wordt de PIN-mailer verstuurd naar dit geregistreerde adres gestuurd.

#### 2.2 Startscherm: checklist randvoorwaarden en validatie e-mail

De aanvraag van Groepscertificaten start op <u>https://kpnpkio.managedpki.com/groeps/</u> met het onderstaande scherm:

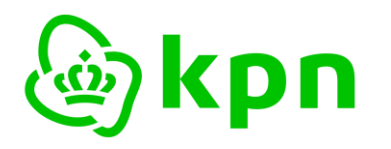

Versie 7.0

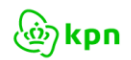

Informatie

Bestellen Service & Contact

Ø MijnCertificaten

KPN Certificaten > Aanvraag PKloverheid Groepscertificaat

# Aanvraag PKloverheid Groepscertificaat

Aanvraag PKloverheid Groepscertificaten

#### Welkom bij de aanvraag PKloverheid Groepscertificaten van KPN.

Met dit webformulier vraagt u PKIoverheid Groepscertificaten aan voor een groep mensen en/of een functie namens een reeds geregistreerde Abonnee van de PKIoverheid Certificatiedienstverlening van KPN.

Een uitgebreide toelichting en invulinstructie vindt u hier: KPN PKloverheid Toelichting aanvraag Groepscertificaten.

Checklist aanvraag PKloverheid Groepscertificaten

Om het aanvraagformulier voor PKloverheid Groepscertificaten met succes te kunnen doorlopen, zijn de volgende zaken noodzakelijk:

- Uw organisatie is reeds als PKIoverheid abonnee bij KPN geregistreerd.
- U bent bevoegd om een certificaat aan te vragen.

#### E-mail validatie

Als alle punten uit bovenstaande checklist zijn geregeld, vult u hieronder uw e-mailadres in tezamen met de verificatiecode (captcha) die hieronder als plaatje zichtbaar is. U ontvangt vervolgens een e-mail met daarin een link waarmee u met uw certificaataanvraag kunt beginnen.

| /erificatie code* | mszimt                                      |
|-------------------|---------------------------------------------|
|                   | C Vernieuw captcha                          |
|                   | Typ de tekst hierboven over                 |
|                   | De tekst is <i>niet</i> hoofdlettergevoelig |

#### Toelichting

De eerste stap bestaat uit twee delen:

- 1. een checklist om vooraf te controleren of aan alle randvoorwaarden is voldaan. Het doel van de checklist is om te voorkomen dat u halverwege het formulier 'vastloopt' omdat bepaalde informatie ontbreekt of dat uw aanvraag vertraging oploopt:
  - a. Uw organisatie is reeds als PKIoverheid abonnee bij KPN geregistreerd. De bevoegd vertegenwoordiger heeft bij de bevestiging van de registratie een <u>PKIoverheid</u>

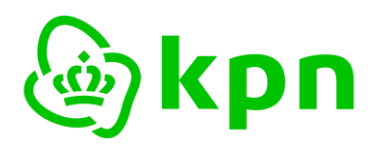

Versie 7.0

<u>abonneenummer</u> ontvangen. Dit nummer is nodig tijdens het invullen van het aanvraagformulier voor Groepscertificaten.

- b. U bent <u>bevoegd</u> om een certificaat aan te vragen. Bevoegd zijn de Bevoegd Vertegenwoordiger of een door de Bevoegd Vertegenwoordiger gevolmachtigde Contactpersoon die bij KPN is geregistreerd als onderdeel van de PKIoverheid Abonneeregistratie.
- 2. het valideren van uw e-mailadres. Het doel hiervan is om zeker te zijn dat de eigenaar van het e-mailadres zelf de aanvraag doet –danwel minimaal op de hoogte is- en dat het emailadres ook correct is ingevoerd. Naar dit e-mailadres zal KPN uiteindelijk het aanvraagformulier in PDF formaat sturen. Het advies is om hiervoor het zakelijke e-mailadres van de Contactpersoon te gebruiken. Verder zal KPN dit e-mailadres gebruiken om u te informeren over de voortgang van uw aanvraag.

#### Invulinstructie

- > Verifieer of u alle informatie beschikbaar heeft en vink alle checkboxes aan.
- > Voer uw e-mailadres in.
- Type de Verificatiecode over van het plaatje (een zogenaamde CAPTCHA). Indien de CAPTCHA slecht leesbaar is, kunt u deze vernieuwen door op de link te klikken.
- ➢ Klik op 'VOLGENDE STAP'.

Vervolgens verschijnt het onderstaande bevestigingsscherm:

#### E-mail verzonden

#### Er is een e-mail verstuurd aan contactpersoon@abonnee.lan.

Open de link in deze e-mail om het aanvraagproces voor PKIoverheid Groepscertificaten te vervolgen.

Deze link blijft geldig gedurende 24 uur (tot 2023-10-18 08:22:59). Daarna dient u opnieuw het proces te starten.

U ontvangt per omgaande de volgende e-mail waarmee KPN uw e-mailadres verifieert.

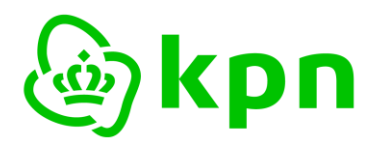

Versie 7.0

# Begin uw aanvraag van PKIoverheid Groepscertificaten bij KPN

Klik op de volgende knop/link om uw e-mailadres te bevestigen en de aanvraag van PKIoverheid Groepscertificaten te beginnen. Deze link blijft geldig gedurende 24 uur.

#### Klik hier om uw e-mailadres te bevestigen en uw aanvraag te starten

Indien de knop/link niet direct werkt vanuit uw e-mail programma dan kunt u de link handmatig kopiëren en plakken in de adresbalk van uw webbrowser. Selecteer de link door met de rechtermuisknop te klikken op bovenstaande knop.

Met behulp van dit webformulier vraagt u PKIoverheid Groepscertificaten aan. Het certificaat zal -na goedkeuring van de aanvraag en identiteitsvaststelling van de Certificaatbeheerder- worden uitgegeven aan de Certificaatbeheerder.

Een uitgebreide toelichting en invulinstructie vindt u hier: <u>KPN PKIoverheid Toelichting aanvraag</u> <u>Groepscertificaten</u>.

Dit is een automatisch verzonden e-mail. Gelieve deze e-mail niet beantwoorden. Neemt u bij vragen contact op met de Servicedesk van KPN.

KPN B.V.

Klik op de bovenste link in de e-mail om het aanvraagformulier voor Groepscertificaten te starten.

#### LET OP:

- 1. Indien de link niet direct werkt vanuit uw e-mail programma dan kunt u deze handmatig kopiëren en plakken in de adresbalk van uw webbrowser
- 2. <u>De link is 24 uur geldig</u>. Als de link is verlopen dient u opnieuw uw e-mailadres in te voeren ter validatie.

# 2.3 Scherm 1: Gegevens bijbehorende Abonnee en Contactpersoon

Na het klikken op de link in de e-mail opent het eerste invoerscherm:

1. Contactpersoon 2. Certificaatbeheerder 3. Certificaat 4. Controle 5. Voorwaarden 6. Afronding

Uw e-mailadres: **contactpersoon@abonnee.lan**. Mocht dit incorrect zijn, dan verzoeken we u om een nieuwe aanvraag voor Groepscertificaten te beginnen.

In dit scherm dient u de gegevens in te vullen die nodig zijn om de aanvraag voor Groepscertificaten te koppelen aan een reeds geregistreerde Abonnee. Indien uw organisatie nog geen abonnee is bij KPN voor PKIoverheid Certificatiedienstverlening kunt u dat hier aanvragen. Na bevestiging van uw abonneeregistratie kunt u de aanvraag voor Groepscertificaten uitvoeren.

U dient daarnaast de naam van een Contactpersoon op te geven, die bevoegd is dit formulier te ondertekenen en het formulier ook daadwerkelijk gaat ondertekenen. De Contactpersoon dient als Contactpersoon bij KPN geregistreerd te zijn bij de Abonneeregistratie of is de Bevoegd Vertegenwoordiger die de Abonneeregistratie heeft ondertekend.

#### Verplichte velden worden aangegeven met (\*).

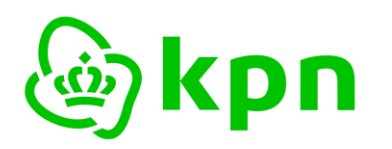

Versie 7.0

| Gegevens Abonnee en Contactpersoon                                                                                                    |                                       |  |  |  |  |  |
|----------------------------------------------------------------------------------------------------|---------------------------------------|--|--|--|--|--|
| PKloverheid<br>Abonneenummer*                                                                                                    | Uw PKIO Abonneenummer (type P1234567) |  |  |  |  |  |
| Land*                                                                                                    | Nederland ~                           |  |  |  |  |  |
| KvK nummer*                                                                                                    | KvK nummer van 8 cijfers              |  |  |  |  |  |
| Vul het KvK nummer in dat gebruikt is bij de abonneeregistratie van uw organisatie. Indien uw organisatie zich niet kan inschrijven in de<br>KvK omdat u een overheidsorganisatie vertegenwoordigt, neem dan contact op met de <mark>Servicedesk</mark> .                                                                                          |                                       |  |  |  |  |  |
| Achternaam<br>contactpersoon*                                                                                                    | Achternaam conform identiteitsbewijs  |  |  |  |  |  |
| LET OP: U dient de <i>Achternaam van de Contactpersoon</i> in te vullen <b>zoals is opgenomen op uw identiteitsbewijs</b> . Dit voorkomt<br>vertraging in de verwerking van uw aanvraag. KPN zal de opgegeven naam vergelijken met de naam op de kopie identiteitsbewijs die<br>tijdens de abonneeregistratie is vastgelegd van de Contactpersoon. |                                       |  |  |  |  |  |
| Geboortedatum*                                                                                                    | Bijv. 31-12-1971                      |  |  |  |  |  |
| E-mailadres                                                                                                    | contactpersoon@abonnee.lan            |  |  |  |  |  |
| Volgende stap >>                                                                                                    |                                       |  |  |  |  |  |

#### Invulinstructie en toelichting Scherm 1: Gegevens Abonnee en Contactpersoon

Dit scherm heeft als doel om de gegevens van de Abonnee vast te leggen waarvoor de Groepscertificaat wordt aangevraagd en van de Contactpersoon die de aanvraag doet.

- Voer in uw PKIoverheid Abonneenummer dat u heeft ontvangen bij de bevestiging van uw abonneeregistratie. Het nummer begint met een 'P' gevolgd door 7 cijfers.
- Voer uw KvK-nummer in indien dat is gebruikt in de Abonneeregistratie. Indien uw organisatie zich niet heeft ingeschreven in de KvK omdat u een overheidsorganisatie vertegenwoordigt, neem dan contact op met de Servicedesk.
- Bij gebruik van het KvK-nummer haalt KPN automatisch de Organisatienaam en overige publieke KvK gegevens op. Als dat succesvol verloopt ziet u de handelsnaam zoals hieronder is geïllustreerd met het KvK nummer van KPN.

| KvK nummer*                                                      | 02045200                                                                                                  |                                                                       |
|------------------------------------------------------------------|----------------------------------------------------------------------------------------------------|-----------------------------------------------------------------------|
| Vul het KvK nummer in dat gebr<br>overheidsorganisatie vertegenw | uikt is bij de abonneeregistratie van uw organisatie<br>voordigt, neem dan contact op met de Servicedesk. | Indien uw organisatie zich niet kan inschrijven in de KvK omdat u een |
| Organisatienaam volgens<br>KvK                                   | Koninklijke KPN N.V.                                                                                      |                                                                       |

en verschijnt de volgende toelichting:

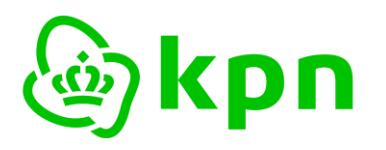

# Uw handelsnaam en adresgegevens zijn online opgevraagd bij de KvK op basis van het ingegeven KvK nummer.

Indien deze gegevens niet actueel of onjuist zijn dan dient u eerst uw KvK registratie te actualiseren. Indien u andere gegevens wenst te gebruiken dan opgehaald uit de KvK —bijvoorbeeld vanwege meerdere geregistreerde handelsnamen of vestigingsadressen— dan kunt u de gegevens wijzigen.

Vul de Achternaam en de Geboortedatum in van de Contactpersoon die de aanvraag Groepscertificaten doet zoals is opgenomen op het ID bewijs.

Het e-mailadres is het gevalideerde e-mailadres dat in het Startscherm is opgegeven. Mocht dit incorrect zijn, dan verzoeken we u om een nieuwe aanvraag Groepscertificaten te beginnen.

➢ Klik op 'VOLGENDE STAP'

#### 2.4 Scherm 2: Certificaatbeheerder

In dit scherm kunt u aangeven wie als Certificaatbeheerder op zal treden voor deze aanvraag Groepscertificaten.

| 1. Contactpersoon | 2. Certificaatbeheerder | 3. Certificaat | 4. Controle | 5. Voorwaarden | 6. Afronding |
|-------------------|-------------------------|----------------|-------------|----------------|--------------|
|                   |                         |                |             |                |              |

In dit scherm kunt u aangeven wie als Certificaatbeheerder op zal treden voor deze aanvraag van Groepscertificaten. De Certificaatbeheerder zal namens de Abonneeorganisatie de Groepscertificaten in ontvangst (gaan) nemen en beheren.

#### BELANGRIJK: u kunt kiezen uit twee opties:

**Kies 1 als u een nieuwe Certificaatbeheerder wilt aanmelden die niet eerder is geregistreerd bij KPN.** In dit geval zal KPN -voorafgaande aan de uitgifte van het certificaat- de identiteit van de Certificaatbeheerder (laten) verifiëren en vergelijken met de aangeleverde persoonsgegevens.

Kies 2 als de Certificaatbeheerder al eerder door KPN is geïdentificeerd voor een eerdere certificaataanvraag.

| Certificaatbeheerder        |                    |   |  |  |
|-----------------------------|--------------------|---|--|--|
| De certificaatbeheerder is* | - Maak een keuze - | v |  |  |
| Volgende stap >>            |                    |   |  |  |

U kunt kiezen uit twee opties:

1. volledig nieuw

Kies deze optie als u een nieuwe Certificaatbeheerder wilt aanmelden die niet eerder is geregistreerd en geïdentificeerd door KPN.

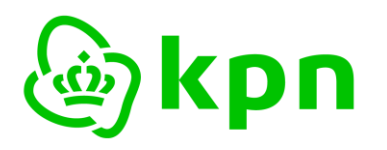

Versie 7.0

#### 2. reeds geïdentificeerd

Kies deze optie als de certificaatbeheerder al eerder bij KPN als Certificaatbeheerder is aangemeld en een nieuw Registratienummer heeft van het type *CB1234567*. Die situatie kan optreden bij een tweede certificaat aanvraag maar een persoon kan ook Certificaatbeheerder zijn voor meerdere Abonnees.

#### Optie 1 Certificaatbeheerder is volledig nieuw

| Nieuwe certificaatbeheerder                                                                                  |                                                                                                    |
|----------------------------------------------------------------------------------------------------|----------------------------------------------------------------------------------------------------|
|                                                                                                    |                                                                                                    |
| Volledige voornaam*                                                                                          | Volledige voornaam / voornamen                                                                                                    |
| Tussenvoegsel                                                                                                | Bijv. van, de                                                                                                    |
| Achternaam*                                                                                                  | Achternaam conform identiteitsbewijs                                                                                                    |
| U dient bij <i>Volledige voornaam, Tu</i> :<br><b>opgenomen<br/>op diens identiteitsbewijs.</b> Dit za       | s <i>senvoegsel en Achternaam</i> de volledige naam van de Certificaatbeheerder in te vullen <b>zoals is</b><br>I tijdens de identificatie van de Certificaatbeheerder worden gecontroleerd.             |
| (Mobiele) telefoon*                                                                                          |                                                                                                    |
| Vul bij voorkeur het <b>mobiele telef</b><br>de hoogte houden van de plannin                                 | <b>oonnummer</b> van de Certificaatbeheerder in. Dan kan KPN de Certificaatbeheerder per SMS in detail op<br>g van de persoonlijke identificatie.                                                        |
| Geboortedatum*                                                                                               | Bijv. 31-12-1971                                                                                                    |
| Geboorteplaats*                                                                                              | Geboorteplaats conform identiteitsbewijs                                                                                                    |
| <b>LET OP: u dient de geboorteplaa</b><br>Bij identificatie van de Certificaatbe<br>identiteitsvaststelling. | <b>ts exact over te nemen zoals op het identiteitsbewijs van de Certificaatbeheerder is opgenomen.</b><br>eheerder moet deze hetzelfde identiteitsbewijs tonen. Dit is noodzakelijk voor een betrouwbare |
| E-mail Certificaatbeheerder*                                                                                 |                                                                                                    |
| Dit dient het e-mail adres te zijn d<br>gebruikt om een afspraak voor ide                                    | at de Certificaatbeheerder <b>namens uw organisatie</b> toegewezen heeft gekregen. Dit e-mail adres wordt<br>intificatie te maken.                                                                       |
| Adresgegevens nieuwe certif                                                                                  | ïcaatbeheerder                                                                                                    |
|                                                                                                    |                                                                                                    |
| Organisatienaam                                                                                              |                                                                                                    |
| U hoeft de organisatienaam alleen                                                                            | in te vullen indien de Certificaatbeheerder geen onderdeel uitmaakt van de Abonneeorganisatie                                                                                                    |
| Land*                                                                                                    | Nederland ~                                                                                                    |
| Postcode*                                                                                                    | 3072 AP                                                                                                    |
| Plaats*                                                                                                    | Rotterdam                                                                                                    |
| Straatnaam*                                                                                                  | Wilhelminakade                                                                                                    |
| Huisnummer*                                                                                                  | 123                                                                                                    |
| Huisnummer toevoeging                                                                                        | Optioneel, bijv. a, b, c                                                                                                    |
| De brief met daarop de intrekcode                                                                            | e van het certificaat wordt naar het opgegeven adres van de certificaatbeheerder gestuurd.                                                                                                    |

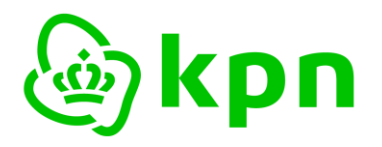

#### Invulinstructie en toelichting Scherm 2 (optie 1)

Indien u kiest voor een nieuwe Certificaatbeheerder dan dient u van deze persoon de persoonsgegevens op te geven.

Het is niet noodzakelijk dat de Certificaatbeheerder werkt bij de organisatie van de Abonnee. Het kan bijvoorbeeld ook een medewerker zijn van een ICT dienstverlener die diensten levert aan uw organisatie. In dat geval dient u de naam van die organisatie (ICT dienstverlener) op te geven. Als adresgegevens van de Certificaatbeheerder stelt het webformulier het adres voor dat in het handelsregister van de KvK is opgehaald. Als de Certificaatbeheerder werkzaam is op een andere vestiging of voor een andere organisatie kunt u het adres aanpassen.

- Vul de persoonsgegevens in van de beoogde Certificaatbeheerder. Dit e-mailadres wordt gebruikt om het uitnodiging voor identificatie naar toe te zenden. Let op: De in het e-mailadres gebruikte domeinnaam moet behoren tot het domein van de Abonnee of tot het domein van de organisatie van de Certificaatbeheerder. Dit betekent dat de Abonnee of de organisatie van de Certificaatbeheerder als eigenaar van de domeinnaam geregistreerd moet staan bij erkende registers als Stichting Internet Domeinregistratie Nederland (SIDN) of Internet Assigned Numbers Authority (IANA).
- > Indien van toepassing: vul de organisatienaam in.
- Indien van toepassing: vul de adresgegevens in van de certificaatbeheerder. Bij een KvK geregistreerde organisatie zijn de adresgegevens al ingevuld vanuit de publieke KvK gegevens.
- Klik op 'VOLGENDE STAP'

#### Optie 2: Een reeds geïdentificeerde certificaatbeheerder

| Reeds geregistreerde certificaatbeheerder                                |                                                                                                    |                   |  |  |
|--------------------------------------------------------------------------|----------------------------------------------------------------------------------------------------|-------------------|--|--|
| Achternaam*                                                              | Achternaam conform identiteitsbewijs                                                                                                    |                   |  |  |
| E-mail Certificaatbeheerder*                                             |                                                                                                    |                   |  |  |
| Registratienummer<br>certificaatbeheerder*                               | Bijv. CB1234567                                                                                                    |                   |  |  |
| U dient hier het Registratienumme<br>ontvangen na identiteitsvaststellin | er van het type CB1234567 te gebruiken. Alle geregistreerde Certificaatbeheerders<br>g bij de eerste registratie als Certificaatbeheerder. | hebben dit nummer |  |  |

Volgende stap >>

#### Invulinstructie en toelichting Scherm 2 (optie 2)

Als de Certificaatbeheerder al voor een andere certificaataanvraag –voor uw organisatie of voor een andere abonnee- is geïdentificeerd dan kiest u voor optie 2. De Certificaatbeheerder heeft na zijn identificatie van KPN een registratienummer ontvangen. Dit registratienummer dient u met enkele andere identificerende gegevens van de Certificaatbeheerder op te geven.

> Vul de achternaam van de certificaatbeheerder in.

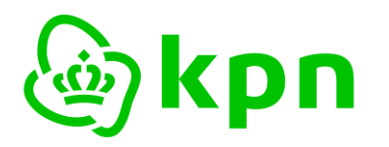

- > Vul het e-mailadres van de Certificaatbeheerder in.
- In dit geval moet u ook het Registratienummer hebben van een certificaatbeheerder die reeds eerder bij KPN is geregistreerd en van wie de identiteit is vastgesteld.
- Klik op 'VOLGENDE STAP'

#### 2.5 Scherm 3: Certificaat

In dit scherm dient u gegevens in te vullen die daadwerkelijk in het certificaat komen te staan.

| 1. Contactpersoon 2. | 2. Certificaatbeheerder | 3. Certificaat | 4. Controle | 5. Voorwaarden | 6. Afronding |
|----------------------|-------------------------|----------------|-------------|----------------|--------------|
|----------------------|-------------------------|----------------|-------------|----------------|--------------|

In dit scherm dient u de gegevens in te vullen die in de Groepscertificaten worden opgenomen.

# Invulinstructie en toelichting Scherm 3

| Pasaanvraag                                                          |                                                                                  |                         |  |  |  |
|----------------------------------------------------------------------|----------------------------------------------------------------------------------|-------------------------|--|--|--|
| Pasaan vraag                                                         |                                                                                  |                         |  |  |  |
| Aantal passen*                                                       | 1                                                                                | ,                       |  |  |  |
| U kunt meerdere passen tegelijker<br>op te nemen met de Servicedesk. | tijd aanvragen. Indien u meer passen wilt aanvragen dan hier selecteerbaar zijn, | verzoeken wij u contact |  |  |  |

Indien u meer dan één pas tegelijk wilt aanvragen kunt u hier het aantal passen selecteren. Indien u meer passen wilt aanvragen dan hier selecteerbaar zijn in het formulier, verzoeken wij u contact op te nemen met de Servicedesk.

#### Gegevens voor Groepscertificaat

| Gegevens voor Groepscertificaat 1 |                                              |  |  |  |
|-----------------------------------|----------------------------------------------|--|--|--|
| GEGEVENS CERTIFICAATHOUDER (P/    | AS 1)                                        |  |  |  |
| Naam van de service (CN)*         | Naam van de service (bijv. functie of groep) |  |  |  |
| Organisatienaam (O)*              | Koninklijke KPN N.V.                         |  |  |  |
| Land (C)*                         | Nederland ~                                  |  |  |  |
| E-mailadres*                      | E-mailadres van de service                   |  |  |  |

Vul de naam van de service in. U dient hier de naam van de Certificaathouder in te vullen die in het certificaat moet worden opgenomen. De naam van de Certificaathouder is de naam van de functie of de groep mensen die het certificaat gaan gebruiken en waaraan u het Groepscertificaat wenst te koppelen.

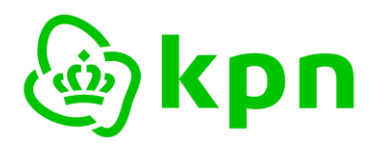

Versie 7.0

- Controleer de organisatienaam. Het webformulier stelt deze voor zoals in het handelsregister van de KvK is opgehaald. Indien van toepassing dient u zelf:
  - o de naam in te korten tot maximaal 64 karakters
  - eventuele speciale karakters te verwijderen.
- > Het land is altijd al correct ingevuld op basis van de ingevulde abonnee.
- Vul het e-mailadres in. U kunt slechts één e-mailadres opgeven per Groepscertificaat. Dit emailadres dient het e-mailadres van de Certificaathouder/service te zijn, dat door de Abonnee is toegewezen aan de Certificaathouder.

Let op: De in het e-mailadres gebruikte domeinnaam moet behoren tot het domein van de Abonnee. Dit betekent dat de Abonnee als eigenaar van de domeinnaam geregistreerd moet staan bij erkende registers als Stichting Internet Domeinregistratie Nederland (SIDN) of Internet Assigned Numbers Authority (IANA).

#### Product formaat en Referentienummer

| PRODUCT FORMAAT EN REFERENTIENUMMER (PAS 1)                                                                                                    |                                                                              |     |  |  |  |  |
|----------------------------------------------------------------------------------------------------|------------------------------------------------------------------------------|-----|--|--|--|--|
| Gewenste product*                                                                                                    | - Maak een keuze -                                                           | v   |  |  |  |  |
| Geldigheidsduur*                                                                                                    | ● 3 jaar                                                                     |     |  |  |  |  |
| Vanwege aangepaste regelgeving                                                                                                    | hebben PKloverheid groepscertificaten een maximale geldigheidsduur van 3 jaa | ar. |  |  |  |  |
| PO / Referentienummer                                                                                                    |                                                                              |     |  |  |  |  |
| LET OP: Indien er een PO nummer (of een ander referentienummer) op de factuur opgenomen moet worden, dient u dat nummer<br>hier in te voeren.                                                                                                    |                                                                              |     |  |  |  |  |
| Achteraf een PO nummer toevoegen is niet mogelijk.<br>Indien u niets invoert, zal er een factuur zonder PO of referentienummer verstuurd worden. Het ontbreken van een PO of referentienummer ontslaat u niet van de betalingsverplichting van de factuur binnen de daarvoor geldende termijn.<br>Facturatie zal plaatsvinden op basis van de betalingsgegevens die zijn vastgelegd in de abonneeregistratie. |                                                                              |     |  |  |  |  |
|                                                                                                    |                                                                              |     |  |  |  |  |
|                                                                                                    |                                                                              |     |  |  |  |  |
| Volgende stap >>                                                                                                    |                                                                              |     |  |  |  |  |

Tot slot zijn er nog enkele gegevens nodig m.b.t. product formaat en facturatie:

- Maak een keuze voor het product formaat (smartcard, USB) en of u een starterspakket nodig heeft inclusief smartcard reader.
- > Groepscertificaten zijn alleen leverbaar met een geldigheidsduur van 3 jaar.
- Vul optioneel een PO / Referentienummer. De referentie die u hier opgeeft komt als terug op de factuur die u van KPN ontvangt. U kunt dit gebruiken om de factuur te relateren aan uw eigen administratie.
- Klik op 'VOLGENDE STAP'

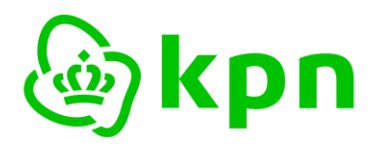

#### 2.6 Scherm 4: Controle

In dit scherm krijgt u een overzicht van alle ingevoerde gegevens ter controle en kunt u indien nodig nog gegevens wijzigen.

| 1. Contactpersoon 2. Certificaat                                                   | beheerder 3. Certificaat 4. Controle 5. Voorwaarden 6. Afronding |  |  |  |  |
|------------------------------------------------------------------------------------|------------------------------------------------------------------|--|--|--|--|
| Hieronder dient u te controleren of de ingevoerde gegevens volledig en juist zijn. |                                                                  |  |  |  |  |
| Gegevens Abonnee en Contactpersoon                                                 |                                                                  |  |  |  |  |
| PKIoverheid Abonneenummer                                                          | P1234560                                                         |  |  |  |  |
| KvK nummer                                                                         | 02045200                                                         |  |  |  |  |
| Achternaam contactpersoon                                                          | Groepkens                                                        |  |  |  |  |
| Geboortedatum                                                                      | 01-12-1971                                                       |  |  |  |  |
| E-mailadres                                                                        | contactpersoon@abonnee.lan                                       |  |  |  |  |
| Wijzig                                                                             |                                                                  |  |  |  |  |
| Certificaatbeheerder                                                               |                                                                  |  |  |  |  |
| De certificaatbeheerder is<br>Wijzig                                               | 2. reeds geïdentificeerd                                         |  |  |  |  |
| Reeds geregistreerde certificaatbeheerder                                          |                                                                  |  |  |  |  |
| Achternaam                                                                         | Beheerdernaam                                                    |  |  |  |  |
| E-mail Certificaatbeheerder                                                        | beheerder@beheerorganisatie.lan                                  |  |  |  |  |
| Registratienummer<br>certificaatbeheerder                                          | CB4473175                                                        |  |  |  |  |
| Wijzig                                                                             |                                                                  |  |  |  |  |
| Pasaanvraag                                                                        |                                                                  |  |  |  |  |
| Aantal passen<br>Wijzig                                                            | 1                                                                |  |  |  |  |

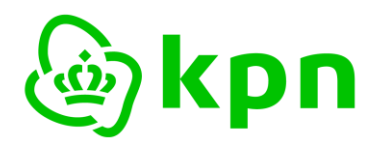

Versie 7.0

| Gegevens voor Groepscertificaat 1                                                                                                    |                                |  |  |  |  |
|----------------------------------------------------------------------------------------------------|--------------------------------|--|--|--|--|
| GEGEVENS CERTIFICAATHOUDER (PAS 1)                                                                                                    |                                |  |  |  |  |
| De volgende gegevens worden in de Groepscertificaten opgenomen. BELANGRIJK: Controleer deze gegevens zorgvuldig! Eventuele typefouten kunnen in sommige gevallen het certificaat technisch onbruikbaar maken. |                                |  |  |  |  |
| Naam van de service (CN)                                                                                                    | Testgroep                      |  |  |  |  |
| Organisatienaam (O)                                                                                                    | Koninklijke KPN N.V.           |  |  |  |  |
| Land (C)                                                                                                    | Nederland                      |  |  |  |  |
| E-mailadres                                                                                                    | groepsemail@abonnee.lan        |  |  |  |  |
| PRODUCT FORMAAT EN REFERENTIENUMMER (PAS 1)                                                                                                    |                                |  |  |  |  |
| Gewenste product                                                                                                    | certificaat op Pas (met lezer) |  |  |  |  |
| Geldigheidsduur                                                                                                    | 3 jaar                         |  |  |  |  |
| PO / Referentienummer                                                                                                    | PO nummer 1                    |  |  |  |  |
| Wijzig                                                                                                    |                                |  |  |  |  |
|                                                                                                    |                                |  |  |  |  |

Volgende stap >>

## Invulinstructie en toelichting Scherm 4 Controle

- Controleer uw gegevens.
- > Klik op 'Wijzig' om gegevens in een bepaalde rubriek aan te passen.
- > Indien de gegevens kloppen: klik op 'VOLGENDE STAP'

# 2.7 Scherm 5: Voorwaarden

Het laatste invoerscherm vraagt u om akkoord te gaan met de voorwaarden die van toepassing zijn.

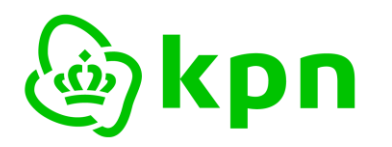

Versie 7.0

I. Contactpersoon 2

2. Certificaatbeheerder

3. Certificaat 4. Controle

5. Voorwaarden 6. Afronding

Om uw aanvraag PKloverheid Groepscertificaten af te ronden, dient u de volgende voorwaarden te accepteren:

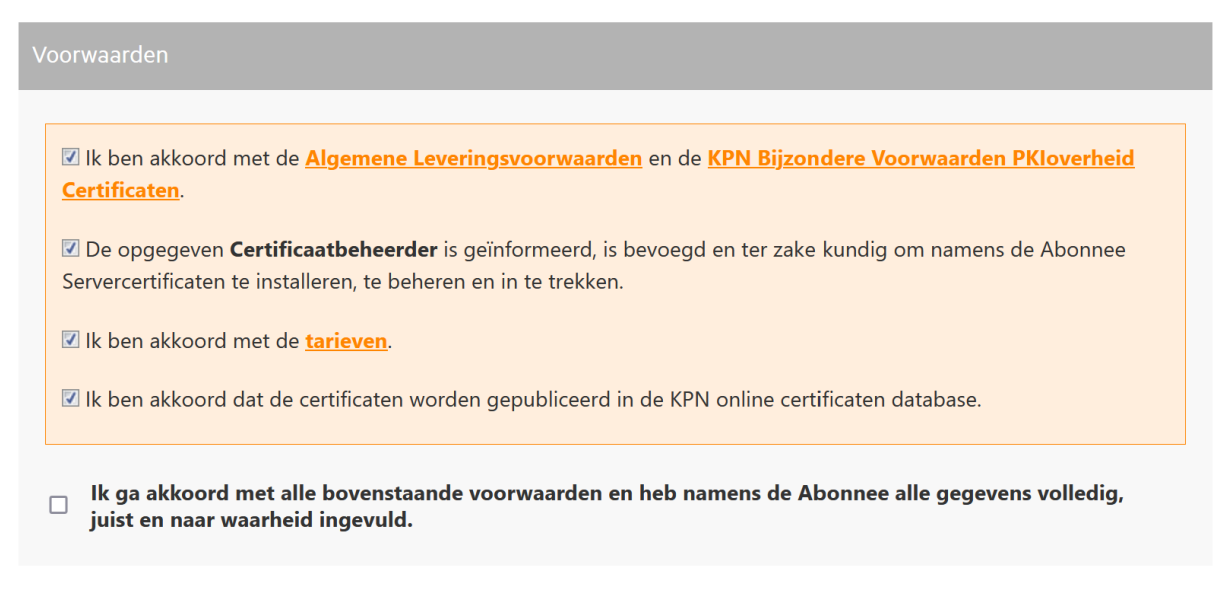

Verzend Aanvraag

#### Voorwaarden

U dient akkoord te gaan met de volgende voorwaarden om de aanvraag af te kunnen ronden:

- Akkoord met de <u>Algemene Leveringsvoorwaarden van KPN | KPN</u> en de <u>KPN Bijzondere</u> <u>Voorwaarden PKI Overheid Certificaten</u>. Deze voorwaarden gelden zowel voor Abonnees, Contactpersonen, Certificaathouders, Certificaatbeheerders en Vertrouwende Partijen. Hierdoor is het voor alle betrokkenen duidelijk wat de rechten en plichten zijn;
- Verklaring dat de opgegeven Certificaatbeheerder geïnformeerd, bevoegd en ter zake kundig is om namens de Abonnee Groepscertificaten te beheren en in te trekken;
- Verklaring dat u akkoord gaat met de <u>tarieven</u> die samenhangen met de PKIO Groepscertificaten;
- Verklaring dat u akkoord gaat met de publicatie van de certificaten in de online certificaten database van KPN.
- Vink de checkbox aan dat u akkoord bent met alle voorwaarden en dat alle gegevens volledig, juist en naar waarheid zijn ingevuld;
- Klik op 'VERZEND AANVRAAG'.

BELANGRIJK: hoewel KPN na het verzenden van de aanvraag de digitale gegevens heeft, dient de Contactpersoon die de aanvraag doet de aanvraag rechtsgeldig te ondertekenen en in te dienen. Dit is verder toegelicht in Hoofdstuk 3.

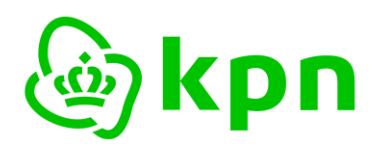

## 3 Afronding

Als de aanvraag digitaal met succes is verzonden, verschijnt het volgende scherm.

Aanvraag verzonden

#### Referentie: GRP202310171362156481

Uw aanvraag is met succes verzonden. De gegevens zijn in een PDF formulier geplaatst dat u hieronder kunt downloaden ter ondertekening. Dit formulier ontvangt u ook als bijlage bij een e-mailbericht.

Download PDF aanvraagformulier van pas 1 van 1

#### BELANGRIJKE VERVOLGSTAP: ONDERTEKENEN EN INDIENEN VAN DE AANVRAAG

Om aanvraag van PKIoverheid Groepscertificaten daadwerkelijk in gang te zetten, kunt u kiezen uit 2 varianten:

#### **OPTIE 1: AANVRAAG ELEKTRONISCH ONDERTEKENEN EN INDIENEN**

Indien u als contactpersoon beschikt over een rechtsgeldige elektronische handtekening kunt u de aanvraag elektronisch ondertekenen en per e-mail indienen. De werkwijze is als volgt:

De contactpersoon die op het formulier staat, dient het formulier elektronisch te ondertekenen. Dit dient te gebeuren met een PKloverheid persoonlijk certificaat dat op naam van de contactpersoon staat.
 Het ondertekenen is eenvoudig uit te voeren in de meest actuele versie van de Adobe Reader. Uitleg over het elektronisch ondertekenen staat in KPN PKloverheid Toelichting elektronisch ondertekenen aanvraagformulier.
 Een alternatief is een elektronisch ondertekende e-mail met het PDF aanvraagformulier als bijlage. U ontvangt als contactpersoon per e-mail het PDF formulier. Deze e-mail kunt u doorsturen naar pkivalidation@kpn.com en daarbij dient u deze e-mail elektronisch te ondertekenen. Dit kan standaard met gangbare e-mailprogramma's zoals Microsoft Outlook of Mozilla Thunderbird.

#### **OPTIE 2: AANVRAAG OP PAPIER PER POST INDIENEN**

Kies voor deze optie indien u niet de gelegenheid heeft om de aanvraag elektronisch te ondertekenen en in te dienen. De werkwijze is als volgt:

• Printen

Print het PDF formulier op 1 blanco A4.

Ondertekenen

De contactpersoon die op het formulier staat, dient het formulier te ondertekenen.

Versturen

Stuur het formulier op naar:

KPN B.V. Ter attentie van PKI-Validatie Postbus 9105 7300 HN APELDOORN

Voor de afronding van uw aanvraag zijn er twee opties:

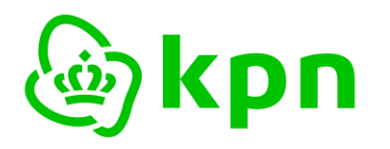

Versie 7.0

#### OPTIE 1: AANVRAAG ELEKTRONISCH ONDERTEKENEN EN INDIENEN.

Indien u als contactpersoon beschikt over een rechtsgeldige elektronische handtekening kunt u de aanvraag elektronisch ondertekenen en per e-mail indienen.

Dit dient te gebeuren met een Persoonlijke certificaat dat op naam van de contactpersoon staat.

Voor het elektronisch ondertekenen van het PDF aanvraagformulier met de Adobe Reader is een aparte toelichting beschikbaar: <u>KPN PKIO Toelichting elektronisch ondertekenen</u> <u>aanvraagformulieren</u>

U kunt de elektronisch ondertekende PDF vervolgens e-mailen naar: pkivalidation@kpn.com

#### OPTIE 2: AANVRAAG OP PAPIER PER POST INDIENEN.

Kies voor deze optie indien u niet de gelegenheid heeft om de aanvraag elektronisch in te dienen. De werkwijze is als volgt:

- > Print het PDF formulier op blanco A4 papier.
- > De Contactpersoon van de Abonnee dient de aanvraag met de hand te ondertekenen.
- Stuur het formulier op naar:

KPN B.V. t.a.v. PKI-Validatie Postbus 9105 7300HN APELDOORN

**LET OP**: Indien u meer dan één aanvraag voor Groepscertificaten heeft ingevoerd is er per aanvraag een PDF formulier gemaakt. U dient alle formulieren te ondertekenen en in te dienen.

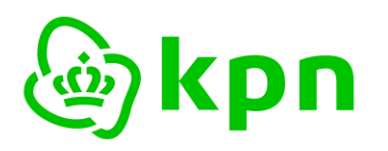

# 4 Beoordeling aanvraag door KPN en vervolg

#### 4.1 Indien van toepassing: eenmalige identificatie Certificaatbeheerder

Als gevolg van de voorschriften van PKloverheid, dient de Certificaatbeheerder eenmalig persoonlijk geïdentificeerd te worden.

KPN laat deze identificatie uitvoeren door een gecontracteerde partij. Zie verder de toelichting in par. 2.1.3.

#### 4.2 Beoordelen aanvraag. Toezending smartcard

Na succesvolle identificatie en verdere controles zal KPN de smartcard (of USB-token) met daarop de Certificaten met een ontvangstbevestiging versturen naar het opgegeven adres van de Certificaatbeheerder.

#### 4.3 Elektronische ontvangstbevestiging smartcard

Om zeker te zijn dat u als Certificaathouder de smartcard heeft ontvangen, dient de Certificaatbeheerder de ontvangst elektronisch te bevestigen. De Certificaatbeheerder ontvangt een e-mail met daarin een unieke link. Als u hierop klikt kunt u de Activatiecode ingeven die op de begeleidende brief staat die u bij de smartcard heeft ontvangen.

Voor de elektronische ontvangstbevestiging is nog een aparte toelichting beschikbaar: <u>Toelichting elektronische ontvangstbevestiging smartcards</u>

BELANGRIJK: deze ontvangstbevestiging dient **binnen 6 weken** na ontvangst door u uitgevoerd te zijn. Indien niet binnen deze 6 weken de ontvangst bevestigd wordt zullen de certificaten ingetrokken worden.

#### 1. Toezenden PINcode voor gebruik

Na succesvolle ontvangstbevestiging wordt de brief met de PIN-, PUK-, en intrekkingscode nagezonden naar het geregistreerde adres van de Certificaatbeheerder.

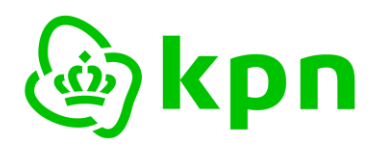

Versie 7.0

# 5 BIJLAGEN: e-mail en PDF formulier

Voor de volledigheid bevat deze bijlage de e-mail en het PDF formulier die de aanvrager per e-mail ontvangt.

#### 5.1 E-mailbericht afronding

Na afronding van het webformulier ontvangt de aanvrager onderstaande e-mail. De tekst en bijlage is identiek aan het afrondingsscherm in hoofdstuk 3. Het is bedoeld als backup voor het geval de browser wordt afgesloten en de download link naar de PDF niet meer voorhanden is.

From "KPN B.V. Afdeling PKI-Validatie" <no-reply@devkpnpki.local>

Show headers V

Subject Uw aanvraag PKloverheid Groepscertificaten bij KPN [1/1]: Testgroep To contactpersoon@abonnee.lan

HTML Plain text Source MIME

# Uw aanvraag PKIoverheid Groepscertificaten bij KPN

U heeft de eerste stap van uw aanvraag PKIoverheid Groepscertificaten bij KPN succesvol voltooid.

Deze e-mail is bedoeld als extra bevestiging en als referentie. Het bevat als bijlage dezelfde PDF die u ook hebt kunnen downloaden via het portal. Onderstaande instructies heeft u mogelijk ook al uitgevoerd maar zijn hier voor de zekerheid herhaald voor het geval de browser is afgesloten.

#### BELANGRIJKE VERVOLGSTAP: ONDERTEKENEN EN INDIENEN VAN DE AANVRAAG

Om uw aanvraag PKIoverheid Groepscertificaten daadwerkelijk in gang te zetten, kunt u kiezen uit 2 varianten:

#### **OPTIE 1: AANVRAAG ELEKTRONISCH ONDERTEKENEN EN INDIENEN.**

Indien u als contactpersoon beschikt over een rechtsgeldige elektronische handtekening kunt u de aanvraag elektronisch ondertekenen en per e-mail indienen. De werkwijze is als volgt:

PDF aanvraagformulier elektronisch ondertekenen en e-mailen naar <u>pkivalidation@kpn.com</u>
 De contactpersoon die op het formulier staat, dient het formulier elektronisch te ondertekenen. Dit dient te gebeuren met <u>een PKIoverheid persoonlijk certificaat</u> dat op naam van de contactpersoon staat.
 Het ondertekenen is eenvoudig uit te voeren in de meest actuele versie van de <u>Adobe Reader</u>. Uitleg over het elektronisch ondertekenen staat in <u>KPN PKIoverheid Toelichting elektronisch ondertekenen aanvraagformulier</u>.
 Een alternatief is een elektronisch ondertekende e-mail met het PDF aanvraagformulier als bijlage. U kunt deze e-mail doorsturen naar <u>pkivalidation@kpn.com</u> en daarbij dient u de e-mail elektronisch te ondertekenen. Dit kan standaard met gangbare e-mailprogramma's zoals Microsoft Outlook of Mozilla Thunderbird.

#### **OPTIE 2: AANVRAAG OP PAPIER PER POST INDIENEN.**

Kies voor deze optie indien u niet de gelegenheid heeft om de aanvraag elektronisch te ondertekenen en in te dienen.

- Print het PDF formulier op 1 A4;
- De contactpersoon die op het formulier staat dient het formulier te ondertekenen;
- Stuur het formulier op naar:

KPN B.V. Ter attentie van PKI-Validatie Postbus 9105 7300 HN APELDOORN

Dit is een automatisch verzonden e-mail. Gelieve deze e-mail niet beantwoorden.

KPN B.V.

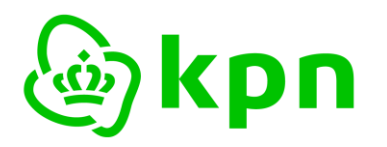

Versie 7.0

# 5.2 PDF Aanvraag Groepscertificaten

Het PDF formulier dat de Contactpersoon moet ondertekenen ziet er als volgt uit:

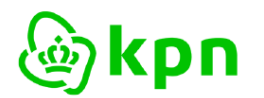

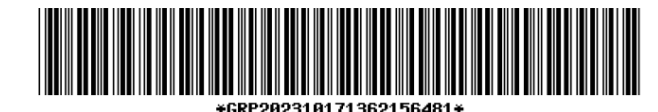

# KPN aanvraag PKIoverheid Groepscertificaat - Pas 1 van 1

| Referentie:                 | GRP202310171362156481          |                                 |                                    |  |  |
|-----------------------------|--------------------------------|---------------------------------|------------------------------------|--|--|
| Gegevens Abonnee en         | Contactpersoon                 |                                 |                                    |  |  |
| Abonneenummer:              | P1234560                       |                                 |                                    |  |  |
| Handelsnaam volgens KvK:    | Koninklijke KPN N.V.           |                                 |                                    |  |  |
| Achternaam Contactpersoon:  | Groepkens                      | Geboortedatum:                  | 01-12-1971                         |  |  |
| E-mail:                     | contactpersoon@abonnee.lan     |                                 |                                    |  |  |
| Certificaatbeheerder        |                                |                                 |                                    |  |  |
| De certificaatbeheerder is: | 2. reeds geïdentificeerd       | Registratienummer:              | CB4473175                          |  |  |
| Voornaam:                   |                                | Geboorteplaats:                 |                                    |  |  |
| Tussenvoegsel:              |                                | E-mail:                         | beheerder@beheerorganisatie.lan    |  |  |
| Achternaam:                 | Beheerdernaam                  | (Mobiel) telefoonnummer:        |                                    |  |  |
| Geboren:                    |                                |                                 |                                    |  |  |
| Organisatienaam:            |                                |                                 |                                    |  |  |
| Adresgegevens:              |                                |                                 |                                    |  |  |
| Gegevens voor Groeps        | certificaat                    |                                 |                                    |  |  |
| BELANGRIJK: De hieronder    | getoonde gegevens worden or    | wijzigbaar opgenomen in de O    | Groepsertificaten. Controleer deze |  |  |
| gegevens zorgvuldig! Type   | fouten kunnen in sommige gev   | allen de certificaten technisch | onbruikbaar maken.                 |  |  |
| Naam van de Service (CN):   | Testgroep                      |                                 |                                    |  |  |
| Organisatienaam (O):        | Koninklijke KPN N.V.           |                                 |                                    |  |  |
| Land (C):                   | NL                             |                                 |                                    |  |  |
| E-mailadres:                | groepsemail@abonnee.lan        |                                 |                                    |  |  |
| Overige gegevens            |                                |                                 |                                    |  |  |
| Product:                    | certificaat op Pas (met lezer) | Referentie tbv facturatie:      | PO nummer 1                        |  |  |
| Geldigheidsduur:            | 3 jaar                         |                                 |                                    |  |  |
|                             |                                |                                 |                                    |  |  |
|                             |                                |                                 |                                    |  |  |
|                             |                                |                                 |                                    |  |  |
| Akkoordverklaringen         |                                | Han                             | dtekening Contactpersoon           |  |  |

Groepkens Geb. 01-12-1971

| Datum:        |  |  |
|---------------|--|--|
| Plaats:       |  |  |
| Handtekening: |  |  |

Om de aanvraag van de Groepscertificaten daadwerkelijk in gang te zetten dient u de volgende vervolgstappen uit te voeren:
De contactpersoon die op het formulier staat, dient het formulier te ondertekenen.

🗹 🛛 akkoord te gaan met de KPN Algemene Leveringsvoorwaarden en de Bijzondere

🗹 dat opgegeven Certificaatbeheerder geïnformeerd, bevoegd en ter zake kundig is om

 $\blacksquare$  akkoord te zijn dat de certificaten worden gepubliceerd in de KPN online certificaten

Het formulier indienen bij KPN. Hiervoor heeft u twee opties.

 ${\ensuremath{\boxtimes}}$  dat alle gegevens volledig, juist en naar waarheid zijn ingevuld.

namens abonnee Groepscertificaten te beheren en in te trekken.

Optie 1: Aanvraag per e-mail elektronisch ondertekenen en indienen. Dit is voor u

de eenvoudigste en snelste optie. Toelichting heeft u per e-mail ontvangen met dit formulier. Optie 2: Aanvraag op papier per post indienen. Formulier opsturen naar:

KPN B.V.

database.

Vervolgstappen

Ter attentie van PKI-Validatie

Postbus 9105, 7300 HN APELDOORN

Ondergetekende verklaart namens Abonnee:

Voorwaarden PKI Overheid Certificaten.

akkoord te zijn met de tarieven.

ASQQ13027 - Pagina 1 van 1